## How to Access your LeadingAge Indiana CEU Transcript

Start by logging in here: https://leadingageindiana.org/aws/LAIN/login/login\_or\_create\_account

If you don't remember your login/password you will have the option to choose the "Forgot Password" button.

From there, click on the My Profile button in the top right corner:

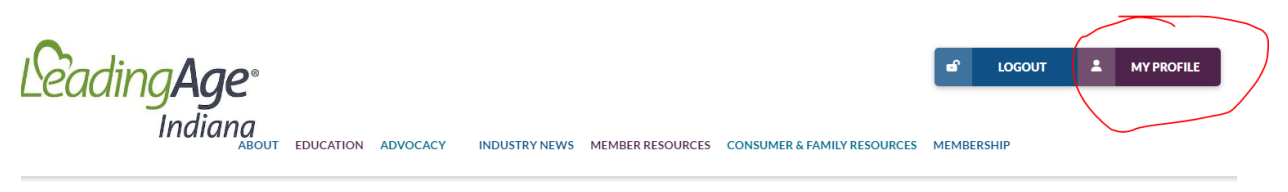

You'll be taken to the home page of your individual profile. Click on View CE History in the bottom left corner.

| Leading Age.                      | а? LOCOUT 🚨 МҮ                                                                                | PROFILE |
|-----------------------------------|-----------------------------------------------------------------------------------------------|---------|
| Indiana                           | ABOUT EDUCATION ADVOCACY INDUSTRYNEWS MEMBER RESOURCES CONSUMER & FAMILY RESOURCES MEMBERSHIP |         |
| My Account                        | Emily Berger Change Login/Password Lo                                                         | DGOUT   |
|                                   | My Contact Information                                                                        |         |
|                                   | Title Executive Director                                                                      |         |
|                                   | Email admin@indianahealthcarefoundation.org                                                   |         |
| Update My Photo                   | Website https://www.indianahealthcarefoundation.org/                                          |         |
| Member Type LAIN Associate Member | Company Information                                                                           |         |
| Member # 54476502                 | Organization Indiana Health Care Foundation                                                   |         |
| Date Joined                       | Address PO Box 50291                                                                          |         |
| Pair Thru 01/31/2023              | City, State, Zip Indianapolis, IN 46250                                                       |         |
| View CE History                   | Work (317) 509-7971                                                                           |         |
| View Invoice/Registration History | Mobile                                                                                        |         |
|                                   | Update My Profile                                                                             |         |

You'll then be able to view and print your CE transcript for your files.

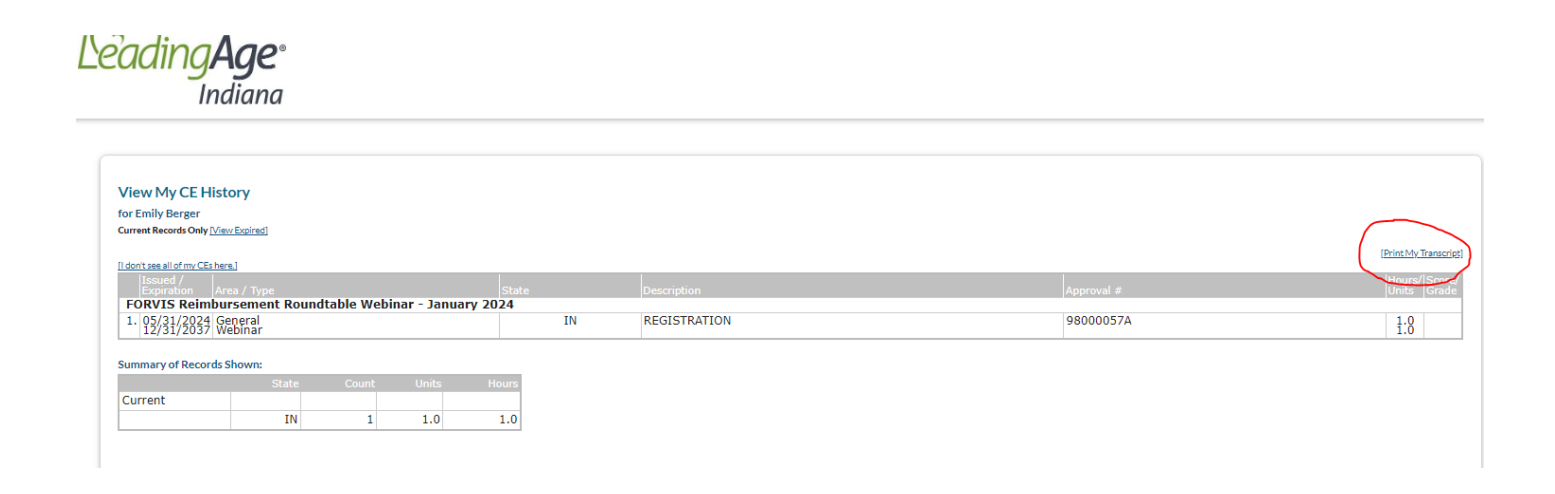